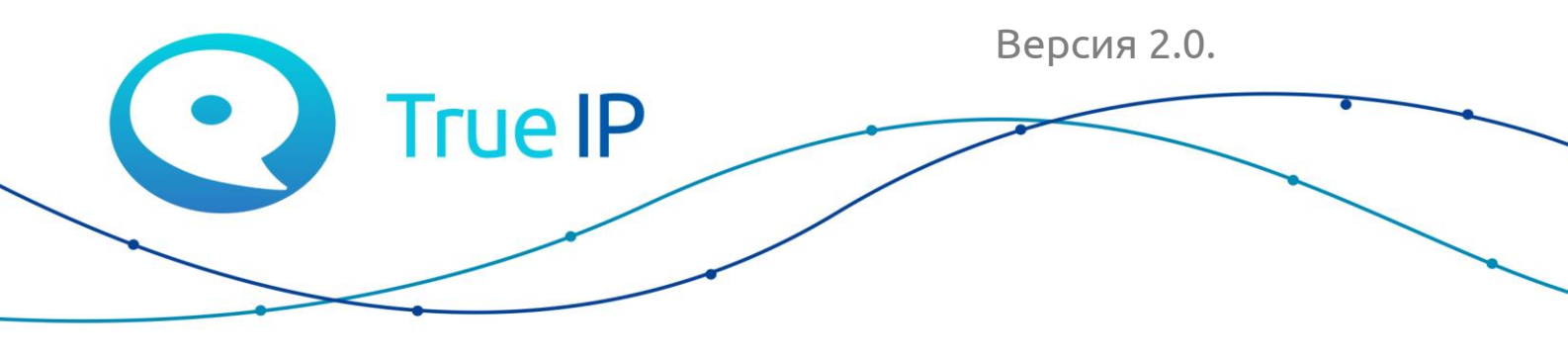

НОВЫЕ ГРАНИ ИЗВЕСТНОГО

# Модульная вызывная панель True IP

### Руководство пользователя

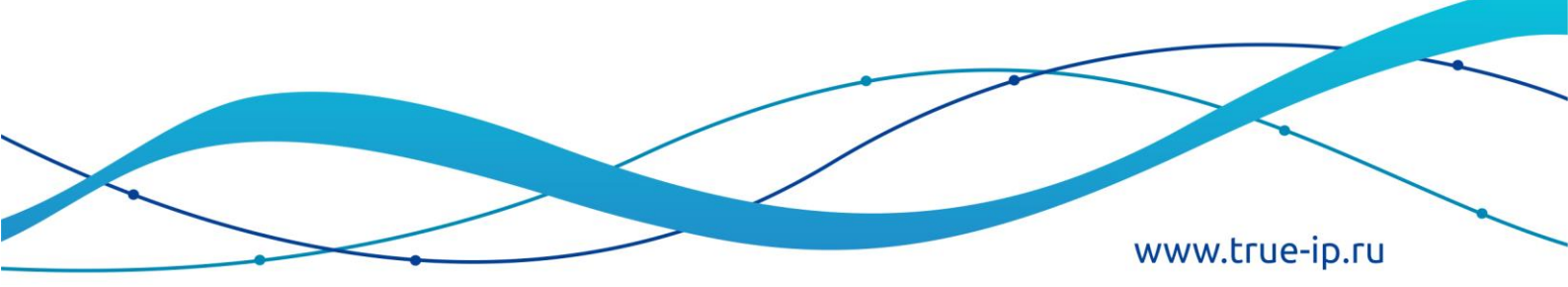

#### Оглавление

| Модульная вызывная панель True IP                 | 3  |
|---------------------------------------------------|----|
| Краткое описание функций                          | 5  |
| Технические характеристики                        | 6  |
| Схема подключения                                 | 10 |
| WEВ интерфейс и авторизация                       | 12 |
| Система                                           | 13 |
| Вызов и доступ                                    | 14 |
| Разговор                                          | 15 |
| Системное время                                   | 16 |
| Конфигурация                                      | 17 |
| Диспетчер устройств: Добавление вызывной панели   |    |
| Диспетчер устройств: Добавление монитора          | 19 |
| LAN Конфигурация: Добавление нескольких мониторов | 20 |
| Конфигурация сети. Основные                       | 22 |
| Конфигурация сети. Настройка FTP                  | 23 |
| Конфигурация сети. SIP порт                       | 25 |
| Конфигурация сети. DDNS конфигурации              | 26 |
| Видео                                             | 27 |
| Сменить пароль и управление пользователями        |    |
| Центр сообщений                                   | 29 |
| История звонков                                   |    |
| Подключение модулей                               | 31 |
| Запись видео на сетевые регистраторы              | 36 |
| Заметки пользователя                              |    |
| Контактная информация                             | 41 |
|                                                   |    |

## Модульная вызывная панель True IP

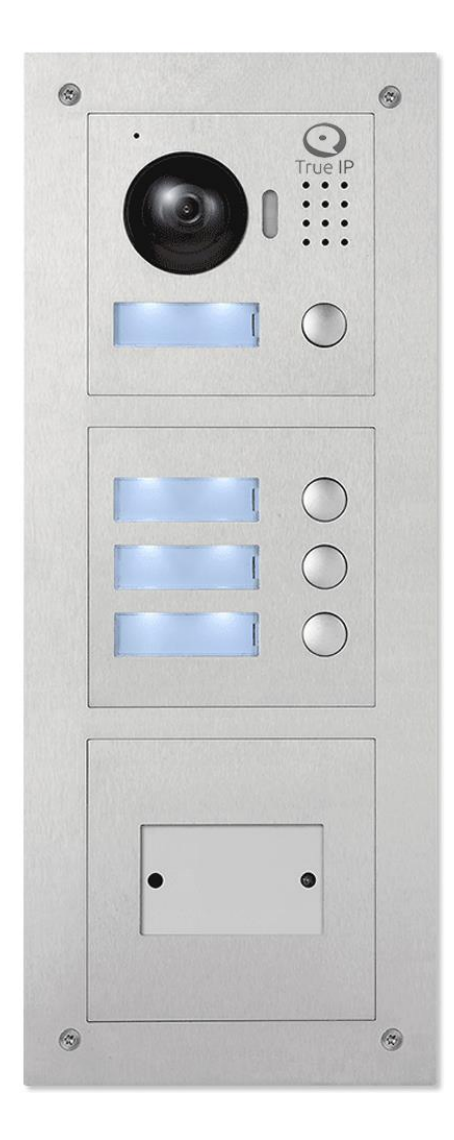

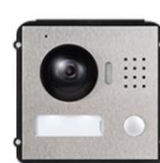

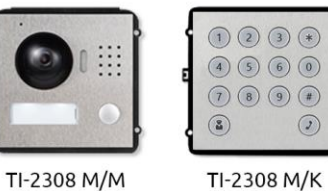

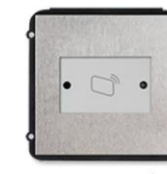

TI-2308 M/R

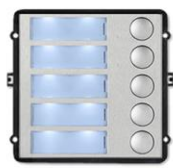

TI-2308 M/1

C

TI-2308 M/5

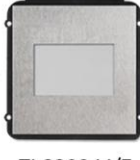

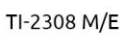

TI-2308 M/F

00

C

TI-2308 M/3

#### Пример конфигураций

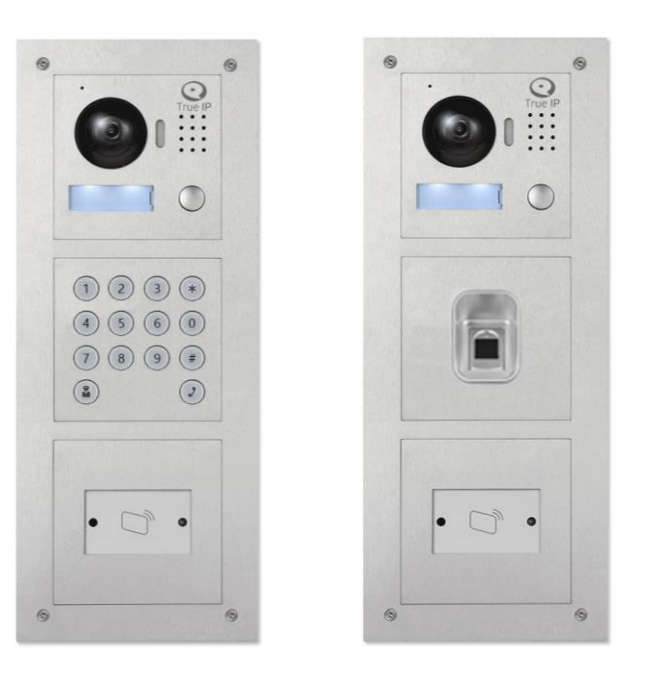

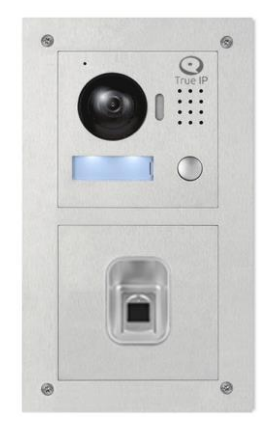

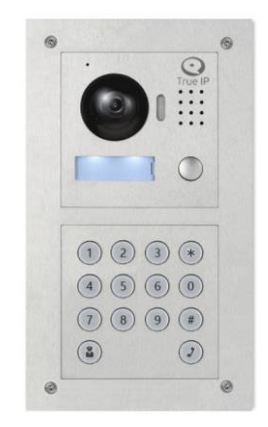

#### TI-2308M/M

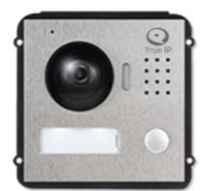

Вызывная панель модульной конструкции из нержавеющей стали. Позволяет подобрать необходимый вариант домофона путем комбинации главного модуля TI-2308M/M с модулями: клавиатуры, считывателя Mifare, считывателя отпечатка пальцев, однокнопочного, трёхкнопочного, пятикнопочного и модуля заглушки, в котором можно разместить дополнительную информацию.

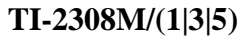

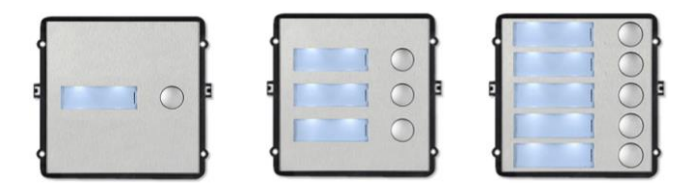

Дополнительный модуль на 1|3|5 кнопки вызова для совместной работы.

#### TI-2308M/R

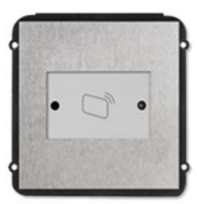

Дополнительный модуль считывателя идентификаторов Mifare.

#### TI-2308M/K

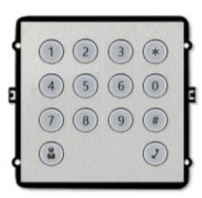

Дополнительный модуль клавиатуры.

#### TI-2308M/F

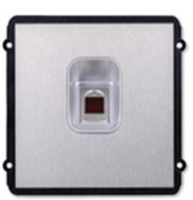

. Дополнительный модуль считывателя отпечатков пальцев.

#### TI-2308M/F

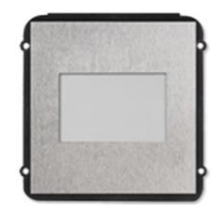

Дополнительный модуль - заглушка для размещения информации.

## Краткое описание функций

- Основа: 1.3MP CMOS HD IP камера
- LED подсветка ночного видения
- Возможность двусторонней аудио связи
- Звуковое сопровождение действий на русском языке
- Встроенное реле замка
- Возможность работы без монитора, вызов приходит на ПК (TI-Concierge)
- Работа с 4-мя мониторами одновременно (опционально до 8)
- Датчик вандализма
- Подключение датчиков двери с регулировкой параметра времени
- Подробная статистика вызовов и проходов в WEB интерфейсе или на мониторе
- Регистрация и удаленный просмотр постоянно транслирующегося видео потока по RTSP протоколу

# Технические характеристики

Главный модуль

| Модель                                | TI-2308M/M                                                                                                    |  |  |  |
|---------------------------------------|----------------------------------------------------------------------------------------------------|--|--|--|
| Камера                                | Цветная, IP, 1/3" 1.3Мп CMOS, f=3.6, эл. день/ночь, компенсация засветки                                          |  |  |  |
| Угол обзора камеры                    | Диагональ - 95°, Горизонталь - 75°<br>(механическая регулировка угла установки камеры ±15°)                       |  |  |  |
| LED подсветка                         | 1м                                                                                                    |  |  |  |
| Потоки                                | Основной - 1 Мп (720Р)   Дополнительный - 0,4 Мп (до 4-ёх соединений)                                             |  |  |  |
| Multicast видео                       | Да                                                                                                    |  |  |  |
| Количество абонентов                  | 1                                                                                                    |  |  |  |
| Количество<br>подключаемых<br>модулей | До 8 штук TI-2308 М/1, TI-2308 М/3, TI-2308 М/5. По одной штуке - TI-2308М/R, TI-2308М/K, TI-2308М/F, TI-2308М/E. |  |  |  |
| Режим работы                          | 1. SIP сервер<br>клиент (подключение к Asterisk совместимому SIP серверу)                                         |  |  |  |
| Видео кодек                           | <ol> <li>Н.264, 25 или 30 к/с</li> </ol>                                                                          |  |  |  |
| Аудио кодек                           | G711u                                                                                                    |  |  |  |
| Аудио                                 | Встроенный динамик и микрофон, двусторонняя связь с абонентом                                                     |  |  |  |
| Считыватель                           | Нет                                                                                                    |  |  |  |
| Датчики                               | Вандализма                                                                                                    |  |  |  |
| Разъемы                               | RJ-45 (коннектор), DC 12V, RS485, реле, кнопка выхода, датчик состояния двери                                     |  |  |  |
| Встроенная память                     | 128мб                                                                                                    |  |  |  |
| Сеть                                  | 10/100 Мбит, автоматически                                                                                        |  |  |  |
| Протоколы   Сигналы                   | SIP   TCP/IP   RTSP   DTMF                                                                                        |  |  |  |
| Питание                               | DC12V   пассивное РОЕ (используя TI-6SP)                                                                          |  |  |  |
| Класс защиты                          | IP 54   IK 07                                                                                                    |  |  |  |
| Потребляемая<br>мощность              | Рабочий режим < 10 Вт   режим ожидания < 1 Вт                                                                     |  |  |  |
| Рабочая температура  <br>Влажность    | -40 +60 °C   10% 90%                                                                                              |  |  |  |
| Размеры, мм                           | 110 x 120 x 42.3                                                                                                  |  |  |  |
| Материал корпуса                      | Нержавеющая сталь                                                                                                 |  |  |  |
| Сборка модулей                        | Рамка ТІ-МР 2М/3М                                                                                                 |  |  |  |

| Метод монтажа | Врезной (TI-Box 2M/3M) или накладной (TI-Vizor 2M/3M) |  |
|---------------|-------------------------------------------------------|--|
| Bec           | 0,3 кг                                                |  |

Дополнительный модуль на 1/3/5 кнопок

| Модель                             | TI-2308M/(1 3 5)                                      |  |  |
|------------------------------------|-------------------------------------------------------|--|--|
| Разъемы                            | RS485                                                 |  |  |
| Количество абонентов               | 1 3 5                                                 |  |  |
| Питание                            | От главного модуля по RS485                           |  |  |
| Класс защиты                       | IP 54   IK 07                                         |  |  |
| Потребляемая мощность              | Рабочий режим < 0,45 Вт   режим ожидания < 0,1 Вт     |  |  |
| Рабочая температура  <br>Влажность | -40 +60 °C   10% 90%                                  |  |  |
| Размеры, мм                        | 110 x 120 x 25                                        |  |  |
| Материал корпуса                   | Нержавеющая сталь                                     |  |  |
| Количество модулей                 | До 8 штук к главному ТІ-2308 М/М                      |  |  |
| Сборка модулей                     | Рамка ТІ-2М/3М                                        |  |  |
| Метод монтажа                      | Врезной (TI-Box 2M/3M) или накладной (TI-Vizor 2M/3M) |  |  |
| Bec                                | 0,3 кг                                                |  |  |

Дополнительный модуль считыватель Mifare

| Модель                             | TI-2308M/R                                                               |  |  |
|------------------------------------|--------------------------------------------------------------------------|--|--|
| Разъемы                            | RS485                                                                    |  |  |
| Считыватель                        | Mifare Classic 1k (4 байта) 13,56 МГц (память на 10000 карт или брелков) |  |  |
| Питание                            | От главного модуля по RS485                                              |  |  |
| Класс защиты                       | IP 54   IK 07                                                            |  |  |
| Потребляемая мощность              | Рабочий режим < 0,3 Вт   режим ожидания < 0,3 Вт                         |  |  |
| Рабочая температура  <br>Влажность | -40 +60 °C   10% 90%                                                     |  |  |
| Размеры, мм                        | 110 x 120 x 25                                                           |  |  |
| Материал корпуса                   | Нержавеющая сталь                                                        |  |  |
| Сборка модулей                     | Рамка ТІ-2М/3М                                                           |  |  |

| Метод монтажа | Врезной (TI-Box 2M/3M) или накладной (TI-Vizor 2M/3M) |  |
|---------------|-------------------------------------------------------|--|
| Bec           | 0,2 кг                                                |  |

Дополнительный модуль клавиатуры

| Модель                             | TI-2308M/K                                            |  |  |
|------------------------------------|-------------------------------------------------------|--|--|
| Разъемы                            | RS485                                                 |  |  |
| Количество абонентов               | 9999                                                  |  |  |
| Питание                            | От главного модуля по RS485                           |  |  |
| Класс защиты                       | IP 54   IK 07                                         |  |  |
| Потребляемая мощность              | Рабочий режим < 0,1 Вт   режим ожидания < 0,45 Вт     |  |  |
| Рабочая температура  <br>Влажность | -40 +60 °C   10% 90%                                  |  |  |
| Размеры, мм                        | 110 x 120 x 29                                        |  |  |
| Материал корпуса                   | Нержавеющая сталь                                     |  |  |
| Сборка модулей                     | Рамка ТІ-2М/3М                                        |  |  |
| Метод монтажа                      | Врезной (TI-Box 2M/3M) или накладной (TI-Vizor 2M/3M) |  |  |
| Bec                                | 0,3 кг                                                |  |  |

Дополнительный модуль отпечатка пальца

| Модуль                             | TI-2308M/F                                            |  |  |
|------------------------------------|-------------------------------------------------------|--|--|
| Разъемы                            | RS485                                                 |  |  |
| Питание                            | От главного модуля по RS485                           |  |  |
| Класс защиты                       | IP 54   IK 07                                         |  |  |
| Потребляемая мощность              | Рабочий режим < 0,1 Вт   режим ожидания < 0,45 Вт     |  |  |
| Рабочая температура  <br>Влажность | -40 +60 °C   10% 90%                                  |  |  |
| Размеры, мм                        | 110 x 120 x 25                                        |  |  |
| Материал корпуса                   | Нержавеющая сталь                                     |  |  |
| Сборка модулей                     | Рамка ТІ-2М/3М                                        |  |  |
| Метод монтажа                      | Врезной (TI-Box 2M/3M) или накладной (TI-Vizor 2M/3M) |  |  |
| Bec                                | 0,24 кг                                               |  |  |

| Модель           | TI-3008M/E                                            |  |  |
|------------------|-------------------------------------------------------|--|--|
| Класс защиты     | IP 54   IK 07                                         |  |  |
| Размеры, мм      | 110 x 120 x 25                                        |  |  |
| Материал корпуса | Нержавеющая сталь                                     |  |  |
| Сборка модулей   | Рамка ТІ-2М/3М                                        |  |  |
| Метод монтажа    | Врезной (TI-Box 2M/3M) или накладной (TI-Vizor 2M/3M) |  |  |
| Bec              | 0,2 кг                                                |  |  |

### Схема подключения

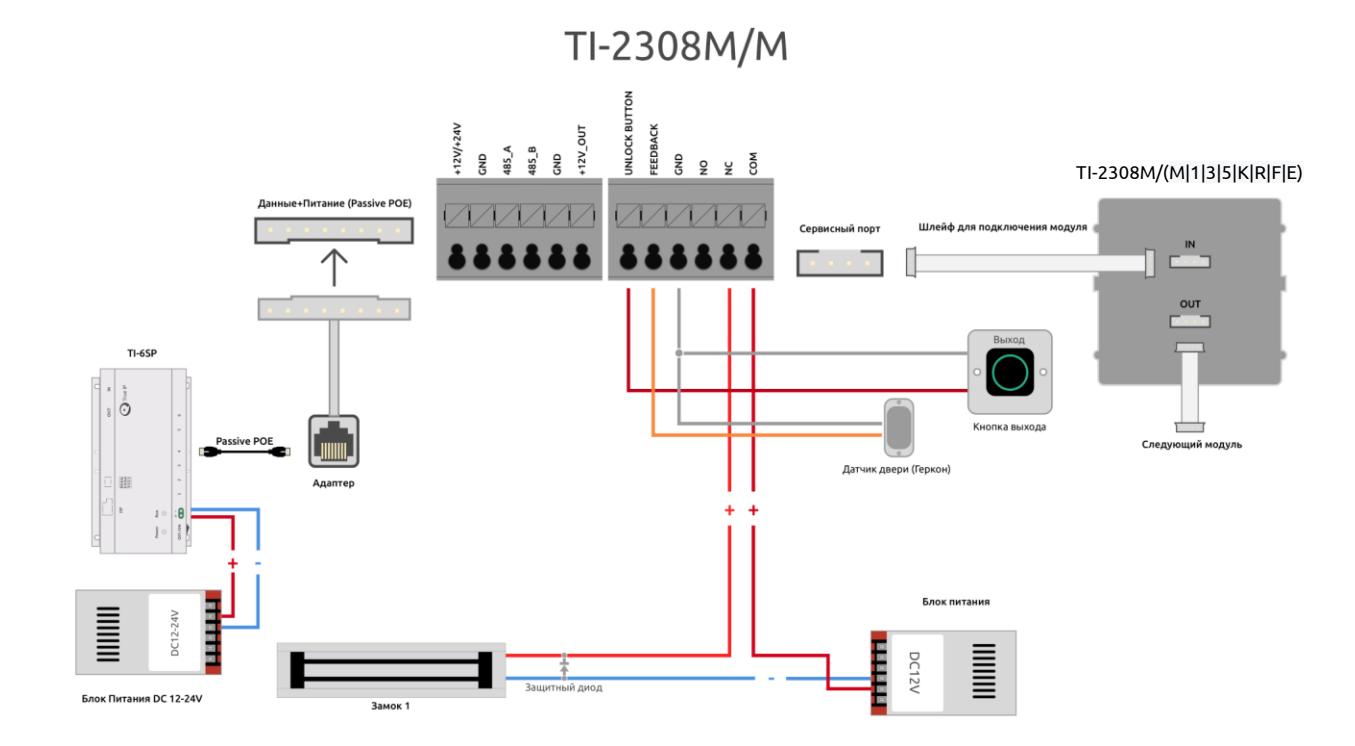

Схема подключения с использованием ТІ-6SP (1 проход).

Схема подключения с использованием TI-6SP и TI-1SR (2 прохода).

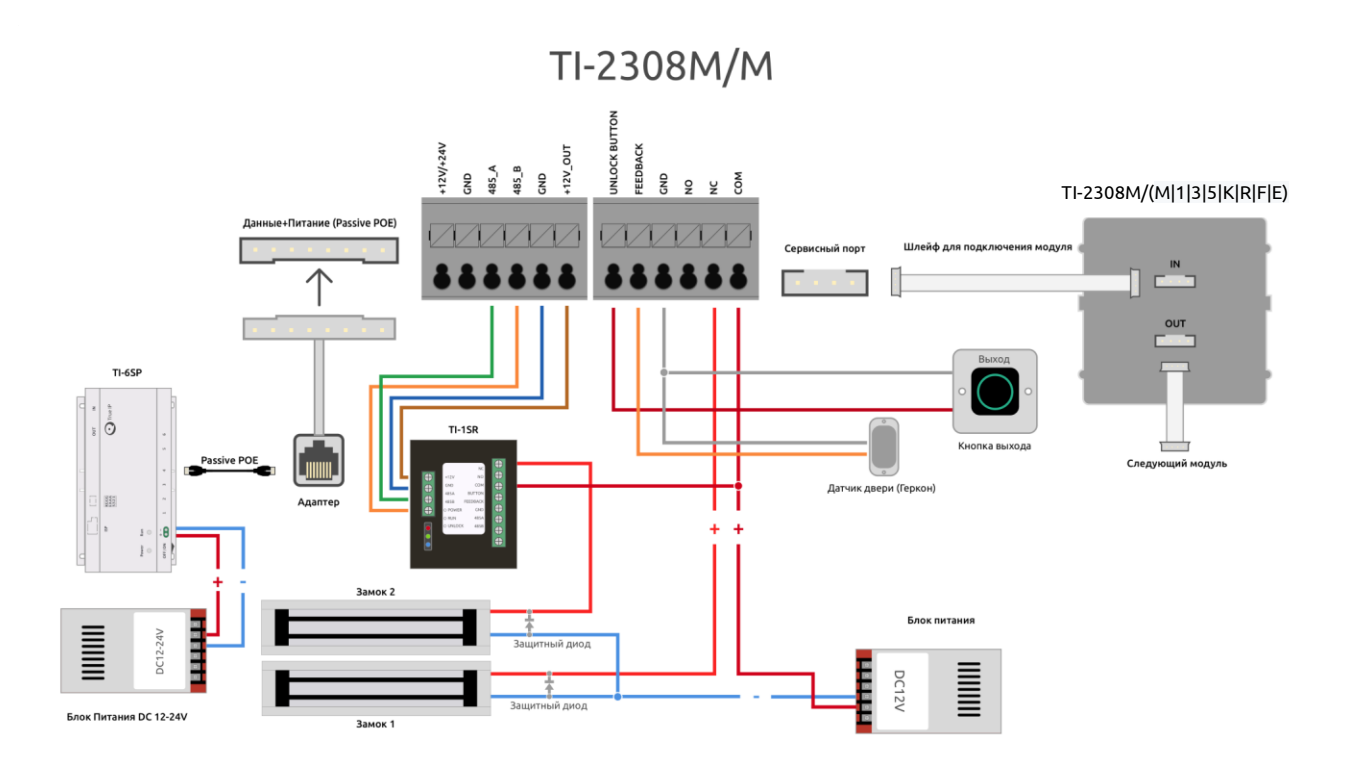

Схема подключения с использованием БП DC12-24V (1 проход).

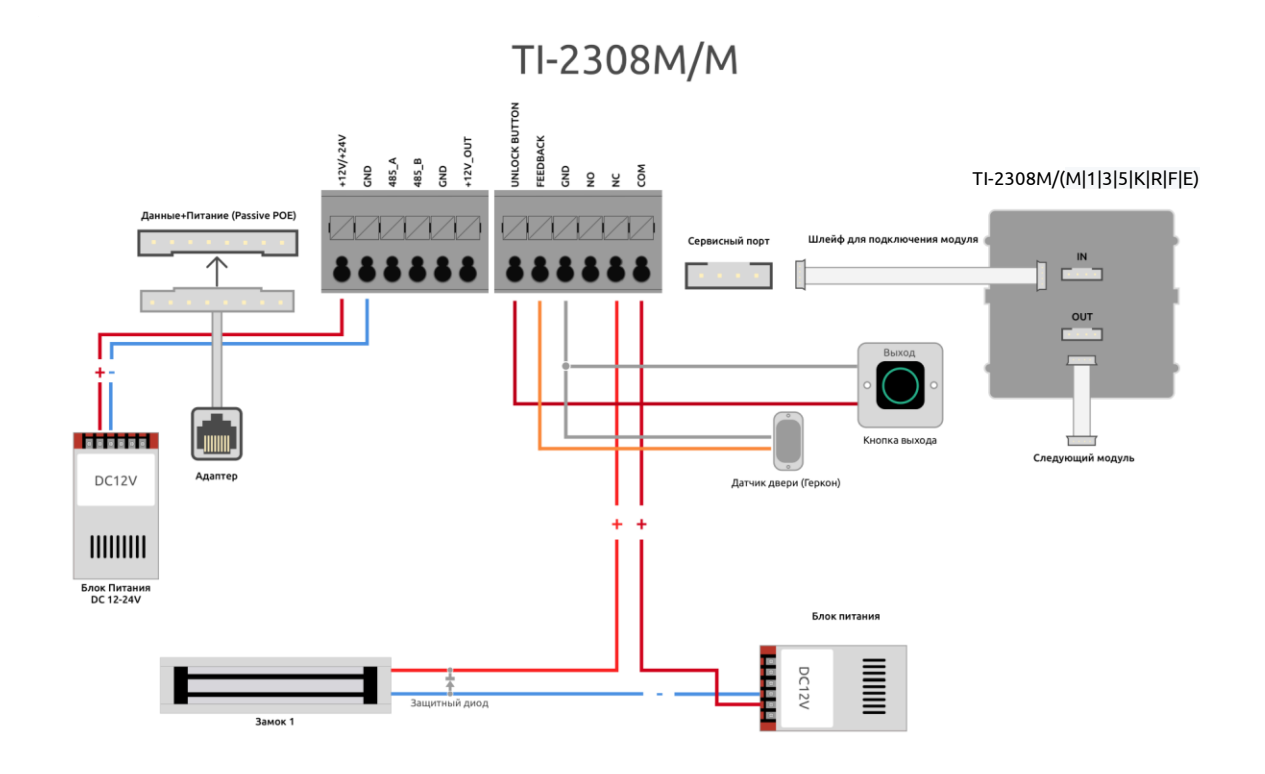

Схема подключения с использованием БП DC12-24V и TI-1SR (2 прохода).

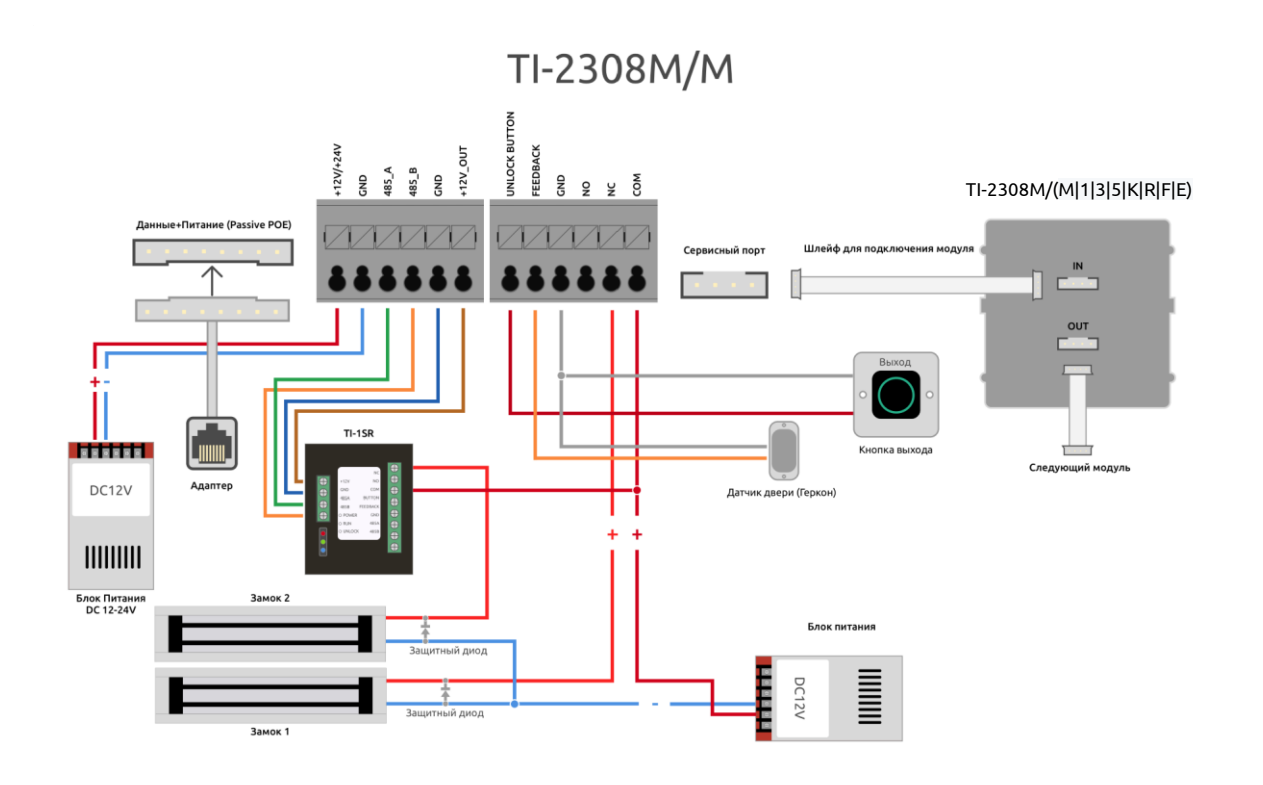

## **WEB** интерфейс и авторизация

Подключите устройство к сети.

В настройках подключения смените параметры TCP/IPv4 на ручной ввод и введите любой IP адрес вашего ПК начиная 192.168.1.2 и по 192.168.1.254 главное чтоб он был уникальным, в примере выбран 192.168.1.111, маска подсети 255.255.255.0 заполняется автоматически.

Пуск – Панель управления – Центр управления сетями и общим доступом – Кликаем на активное Подключения: Ethernet далее Свойства и Протокол интернета версии TCP/IP v4

| 1 1227                                                                                          |                                                                    |
|-------------------------------------------------------------------------------------------------|--------------------------------------------------------------------|
| Іараметры IP можно назначать а<br>юддерживает эту возможность.<br>араметры IP у сетевого админи | втоматически, если сеть<br>В противном случае узнайте<br>стратора. |
| О Получить IP-адрес автомати                                                                    | ически                                                             |
| Использовать следующий І                                                                        | <sup>р</sup> -адрес:                                               |
| IP-aup                                                                                          | 192.168.1.111                                                      |
| Маска подск си:                                                                                 | 255 . 255 . 255 . 0                                                |
| Основной шлюз:                                                                                  | 192.168.1.1                                                        |
| Получить адрес DNS-сервер                                                                       | а автоматически                                                    |
| • Использовать следующие а                                                                      | дреса DNS-серверов:                                                |
| Предпочитаемый DNS-сервер:                                                                      |                                                                    |
| Альтернативный DNS-сервер:                                                                      |                                                                    |
| Подтвердить параметры п                                                                         | ри выходе Дополнительно                                            |

В адресной строке браузера IE (рекомендуется), Google Chrome, Firefox или совместимого введите IP адрес устройства.

По умолчанию адрес IP: 192.168.1.110

Логин и пароль: admin

|    | Вызывная | Панель<br>Интерфейс v5 STI |
|----|----------|----------------------------|
| 1  | Имя      | ]                          |
| 9- | Пароль   |                            |
|    | Вход     | ]                          |
|    |          |                            |

### Система

**Уровень светодатчика**: При вызове значение 100 – подсветка включается постоянно, 0 – только глубокой ночью.

Точка хранения: место хранения скриншотов.

Таймаут соединения с панелью при звонке на нее: длительность звонка после снятия трубки.

Плановая перезагрузка: автоматическая перезагрузка в 2 часа ночи.

Версия ПО: текущая версия ПО.

Номер консьержа: номер для вызова КОНСЬЕРЖА.

|                                                                                                    | ызывная панел                                                                                                    | Интерфейс v5 STI                                                        |                    |              |              |
|----------------------------------------------------------------------------------------------------|----------------------------------------------------------------------------------------------------|-------------------------------------------------------------------------|--------------------|--------------|--------------|
| <ul> <li>Конфигурация</li> <li>Система</li> <li>Дополнительно</li> <li>Конфигурация сети</li> <li>Видео / Аудио</li> <li>Менеджер</li> <li>История</li> <li>Выход из системы</li> </ul> | Система Выз<br>Уровень светодатчика<br>Таймаут соединения с<br>панелью при звонке на нее.<br>Тип устройства<br>Плановая перезагрузка | ов и доступ Разгов<br>60<br>120<br>Модульное решение SIP •<br>Вторник • | ор Системное время | Макет фасада | Конфигурация |
|                                                                                                    | Версия ПО<br>Номер консьержа                                                                                                    | Rita-20171129 v1.0<br>888888<br>По умолчанию Обновить                   | Применить          |              |              |

#### Вызов и доступ

**Время между срабатыванием реле замка**: время, после которого замок может быть открыт повторно (секунды). Распространяется на карты, кнопку выхода, действия оператора (с монитора или пульта консьержа) и удаленное открытие дверей (с моб. Устройства и т.п).

Время работы реле замка: время, через которое реле замка вернется в спокойное состояние.

Максимальное время открытой двери: Если не использовать датчик, максимальное время, которое можно установить между срабатываниями реле замка.

Учитывать состояние дверного датчика: когда датчик разомкнут, дверь считается открытой и действия по ее повторному открытию не выполняются.

Код для открытия двери: код, используемый для открытия двери (DTMF). Для встроенного контроллера.

Код для TI-1SR: код, используемый для открытия двери (DTMF2). Для внешнего контроллера (TI-1SR).

Номер для вызова: номер, который будет вызван при нажатии кнопки вызова на лицевой части панели.

Автоснимок: Включить – при каждом вызове будет делаться автоматический скриншот.

#### • True IP Вызывная панель Интерфейс v5 STI

| — Конфигурация                       | Система Выз              | ов и доступ Разго      | вор Системное время Макет фасада Конфигурация                                                                                                    |
|--------------------------------------|--------------------------|------------------------|----------------------------------------------------------------------------------------------------|
| > Система                            |                          |                        |                                                                                                    |
| > Дополнительно                      | Время между              | 1                      |                                                                                                    |
| Конфигурация сети                    | срабатыванием реле замка |                        |                                                                                                    |
| > Видео / Аудио                      | Время работы реле замка  | 2                      | ]                                                                                                    |
| > Менеджер                           | Максимальное время       | 30                     | Учитывать состояние дверного датчика                                                                                                    |
| История                              | открытой двери           |                        | Construction and the second second se<br>Second second se |
| <ul> <li>Выход из системы</li> </ul> | Код для открытия двери   | 1                      |                                                                                                    |
|                                      | Код для TI-1SR           | 2                      |                                                                                                    |
|                                      | Номер для вызова         | 6000                   |                                                                                                    |
|                                      | Автоснимок               | 🔘 Включить 💿 Выключить |                                                                                                    |
|                                      |                          | По умолчанию Обновить  | Применить                                                                                                    |
|                                      |                          |                        |                                                                                                    |
|                                      |                          |                        |                                                                                                    |

## Разговор

Автоснимок: Включить – при каждом снятии трубки будет делаться автоматический скриншот.

Внешние данные: подключение дополнительных сервисов (по запросу).

| Э Тгие IP Вь      | ізывная п | анель Интерфей       | ic v5 STI    |                 |              |              |
|-------------------|-----------|----------------------|--------------|-----------------|--------------|--------------|
| Конфигурация      | Система   | Вызов и доступ       | Разговор     | Системное время | Макет фасада | Конфигурация |
| > Система         |           |                      |              | -               |              | -            |
| > Дополнительно   | Авт       | оснимок 🔘 Включить 💿 | Выключить    |                 |              |              |
| Конфигурация сети | Внешние   | данные 🔘 Включить 💿  | Выключить    |                 |              |              |
| > Видео / Аудио   |           | По умолчанию         | Обновить При | менить          |              |              |
| > Менеджер        |           |                      |              |                 |              |              |
| История           |           |                      |              |                 |              |              |
| Выход из системы  |           |                      |              |                 |              |              |

### Системное время

Можно настроить системное время, синхронизировав его с ПК, на котором изначально установлено правильное время. Либо через NTP — протокол сетевого времени — сетевой протокол для синхронизации внутренних часов вызывной панели через интернет.

Нажмите на кнопку «Синхронизировать с ПК».

Важно знать, что, таким образом, если вызывная панель назначена главной в мониторе, время на всех мониторах, которые подключены к вызывной панели будет таким, т.е. настраивать время отдельно на мониторах не требуется.

| онфигурация       | Система Вы        | зов и доступ                   | Разговор     | Системное время    | Макет фасада | Конфигурация |
|-------------------|-------------------|--------------------------------|--------------|--------------------|--------------|--------------|
| Система           |                   | 11<br>Concernational Contactor |              |                    |              |              |
| • Дополнительно   | Формат даты       | чч мм дд                       | •            |                    |              |              |
| Конфигурация сети | Формат времени    | 24-вой стандарт                | •            |                    |              |              |
| > Видео / Аудио   | Системное время   | 15 - 11 - 2018                 | 14 : 44 : 02 | Синхронизация с ПК |              |              |
| > Менеджер        | 7                 | 1                              |              |                    |              |              |
| История           |                   | Настройка NTP                  |              |                    |              |              |
| Выход из системы  | NTP cepsep        | 200.160.0.8                    |              |                    |              |              |
|                   | Зона              | GMT+03:00                      | •            |                    |              |              |
|                   | Solia             | GM1103.00                      |              |                    |              |              |
|                   | Порт              | 123                            | (1~655       | (35)               |              |              |
|                   | Период обновления | 5                              | Минут        | ы (1~30)           |              |              |
|                   |                   | По умолчанию Об                | бновить Пр   | именить            |              |              |

## Конфигурация

|                                                                                                    | ізывная па            | <b>ІНЄЛЬ</b> Интерфей | c v5 STI                     |                 |              |              |
|----------------------------------------------------------------------------------------------------|-----------------------|-----------------------|------------------------------|-----------------|--------------|--------------|
| Конфигурация Система Дополнительно Конфигурация сети Конфигурация сети Видео / Аудио Менеджер История Выход из системы | Система<br>Экспорт ки | Вызов и доступ        | Разговор<br>фигурации Заводс | Системное время | Макет фасада | Конфигурация |

Экспорт конфигурация – экспорт в файл основных настроек вызывной панели, не включающих в себя IP адрес панели, данные о введенных картах прохода и отпечатках пальцев.

Импорт конфигурации – импорт из файла основных настроек.

Заводские настройки – полный сброс до заводских настроек, исключая сетевые настройки (IP адрес, шлюз).

## Диспетчер устройств: Добавление вызывной панели

Чтобы появилась вкладка «Диспетчер устройств», перейдите «Конфигурация» → «Дополнительно» и поменяйте тип сервера на Asterisk.

|                                                               | ызывная панель Интерфейс v5 STI                                                                             |
|---------------------------------------------------------------|----------------------------------------------------------------------------------------------------|
| <ul> <li>Конфигурация</li> <li>Система</li> </ul>             | Дополнительно                                                                                               |
| > Дополнительно                                               | Номер участка                                                                                               |
| > Диспетчер устройств                                         | Номер здания 2 🔹                                                                                            |
| > Конфигурация сети                                           | Номер парадной здания                                                                                       |
| <ul> <li>&gt; Видео / Аудио</li> <li>&gt; Менеджер</li> </ul> | Номер выз. панели 8001                                                                                      |
| История                                                       | Вызов в VTS ПК 00 ▼ : 00 ▼ То 23 ▼ : 59 ▼ Ш Включить                                                        |
| Выход из системы                                              | Поддержка номера здания 🔘 Включить 💿 Выключить                                                              |
|                                                               | Поддержка номера корпуса 🥥 Включить 💿 Выключить                                                             |
|                                                               | Тип сервера Asterisk 🔹                                                                                      |
|                                                               | Предупреждение: устройство перезагрузится после изменения этих настроек.<br>По умолчанию Обновить Применить |

Перейдите в раздел *«Конфигурация»* → *«Диспетчер устройств»*. Во вкладке «Клиент выз. панели» добавляется список вызывных панелей.

|                                                              | ызывная панель инт             | ерфейс v5 STI               |                                      |                       |          |                     |
|--------------------------------------------------------------|--------------------------------|-----------------------------|--------------------------------------|-----------------------|----------|---------------------|
| — Конфигурация                                               | Клиент выз. панели Список устр | ойств Менеджер конфигураций |                                      |                       |          |                     |
| <ul> <li>Система</li> <li>Дополнительно</li> </ul>           | Основной                       | Номер выз. панели           | Номер здания                         | Номер парадной здания | IP адрес | Изменить Удалить    |
| <ul> <li>Конфигурация сети</li> <li>Вилео / Аулио</li> </ul> | Добавить Очистить              |                             |                                      |                       |          | Н < 1/1 ► Н Перейти |
| > Менеджер                                                   |                                |                             |                                      |                       |          |                     |
|                                                              |                                |                             |                                      |                       |          |                     |
|                                                              |                                | Добав                       | ИТЬ                                  |                       |          |                     |
|                                                              |                                |                             | Номер выз. панели<br>Записать пароль | •••••                 |          |                     |
|                                                              |                                |                             | Номер здания                         |                       |          |                     |
|                                                              |                                | n                           | парадной здания []<br>IP адрес [     | 127.0.0.1             |          |                     |
|                                                              |                                |                             | Имя [<br>w_Password [                |                       |          |                     |
|                                                              |                                |                             | Ĩ                                    | Применить Отмена      |          |                     |
|                                                              |                                |                             |                                      |                       |          |                     |
|                                                              |                                |                             |                                      |                       |          |                     |

Для добавления или изменения номера нажмите на кнопку «Добавить», откроется окно добавления устройства.

- Номер вызывной панели
- Пароль
- ІР адрес вводится вручную
- Имя логин для авторизации на вызывной панели (из раздела менеджер)
- w\_Password пароль для авторизации на вызывной панели (из раздела менеджер).

## Диспетчер устройств: Добавление монитора

Перейдите в раздел «Конфигурация» далее в «Диспетчер устройств».

Для добавления или изменения номера нажмите на кнопку «Добавить», откроется окно добавления устройства.

- Вводим фамилию клиента
- Имя клиента
- ник-name (отображается в телефонной книге в вызывной панели).
- Короткий номер ВП номер монитора
- Пароль для регистрации

|                                      | ызывная пан        | ель <sub>Интерфейс v5 5</sub>                  | STI                   |                       |                  |                       |
|--------------------------------------|--------------------|------------------------------------------------|-----------------------|-----------------------|------------------|-----------------------|
| — Конфигурация                       | Клиент выз. панели | 8001-Список устройств                          | Менеджер конфигурации | ñ                     |                  |                       |
| > Система                            | Фамилия            | Имя                                            | Имя                   | Позиция клиента       | Номер квартиры   | Пароль открытия лвери |
| > Дополнительно                      |                    | 5 <b>1</b> 1 1 1 1 1 1 1 1 1 1 1 1 1 1 1 1 1 1 |                       | #                     | 9901             | *****                 |
| > Диспетчер устройств                |                    |                                                |                       |                       |                  |                       |
| Конфигурация сети                    | Доравить Очисти    | Tb                                             |                       |                       |                  |                       |
| > Видео / Аудио                      |                    |                                                |                       |                       |                  |                       |
| > Менеджер                           |                    |                                                |                       |                       |                  |                       |
| История                              |                    |                                                |                       |                       |                  |                       |
| <ul> <li>Выход из системы</li> </ul> |                    |                                                |                       |                       |                  |                       |
|                                      |                    |                                                |                       | Deferrer              |                  |                       |
|                                      |                    |                                                |                       | дооавить              |                  |                       |
|                                      |                    |                                                |                       | Фамилия               |                  |                       |
|                                      |                    |                                                |                       | Имя                   |                  |                       |
|                                      |                    |                                                |                       | Имя                   |                  | 7                     |
|                                      |                    |                                                |                       |                       |                  |                       |
|                                      |                    |                                                |                       | короткии № ВП.        |                  |                       |
|                                      |                    |                                                |                       | Пароль открытия двери |                  |                       |
|                                      |                    |                                                |                       | Записать пароль       | •••••            |                       |
|                                      |                    |                                                |                       | Тип реестра           | public           | 1                     |
|                                      |                    |                                                |                       |                       |                  |                       |
|                                      |                    |                                                |                       |                       | Применить ОТмена |                       |
|                                      |                    |                                                |                       |                       |                  |                       |

После добавления устройства статус его регистрации можно посмотреть в разделе «Статистика» (далее Статус SIP). Возможно, отобразится не сразу, спустя несколько секунд тие Вызывная панель интеререйс из 511

| Конфигурация                   | Статус SIP |        |                |              | ີ່ລ <sub>າ</sub>          |
|--------------------------------|------------|--------|----------------|--------------|---------------------------|
| История<br>Статистика          | Монитор    | Статус | Обратный адрес | Время записи | Время отключения          |
| Статус SIP<br>Выход из системы |            |        |                |              | ┥ ┥ 1 / 1 🕨 🕅 Перейти 🕢 📝 |
|                                |            |        |                |              |                           |
|                                |            |        |                |              |                           |
|                                |            |        |                |              |                           |
|                                |            |        |                |              |                           |
|                                |            |        |                |              |                           |
|                                |            |        |                |              |                           |

Устройства можно так же добавлять без указания имен, введя просто короткий номер ВП.

## LAN Конфигурация: Добавление нескольких мониторов

Данная функция доступна только, когда панель работает в режиме SIP сервера

Перейдите в раздел «Конфигурация» далее «Дополнительно» и поставьте галочку на Групповой вызов, после нажмите на кнопку ДА и перезагрузите устройство для сохранения конфигурации.

| True IP Вызы                                                                                                    | ВНАЯ ПАНЕЛЬ Интерфейс v5 STI                                                                                         |
|----------------------------------------------------------------------------------------------------|----------------------------------------------------------------------------------------------------|
| <ul> <li>Конфигурация</li> <li>Допол</li> <li>≻ Система</li> </ul>                                                                   | пительно                                                                                                    |
| <ul> <li>&gt; Дополнительно</li> <li>&gt; Диспетчер устройств</li> <li>&gt; Конфигурация сети</li> <li>&gt; Видео / Аудио</li> </ul> | Вызов в VTS ПК 00 ▼ : 00 ▼ то 23 ▼ : 59 ▼ ■ Включить<br>Групповой вызов ● Включить ● Выключить<br>Тип сервера Н500 ▼ |
| <ul> <li>Менеджер</li> <li>IP камеры</li> <li>Центр сообщений</li> <li>Настройка UPnP</li> </ul>                                     | Предупреждение: устройство перезагрузится после изменения этих настроек.<br>По умолчанию Обновить Применить          |
| История<br>Статистика<br>Выход из системы                                                                                            |                                                                                                    |

В вызывную панель у нас уже должен быть добавлен один главный монитор. В нем нам нужно выставить режим Главный (стоит по умолчанию), на скриншоте ниже он под номером 8000# и с IP адресом 162.169.7.210

| True IP 🛱 🗐            | П С н                  | астройки |            |
|------------------------|------------------------|----------|------------|
| Комната                | 8000                   | Главный  | 🛄 Монитор  |
| IP монитора            | 162 · 169 · 7 · 210    |          | SIP Server |
| Маска                  | 255 · 255 · 255 · 0    |          | 💷 Панели   |
| Шлюз                   | 192 · 169 · 7 · 1      |          | 🐻 Камеры   |
| Мак адрес<br>Версия ПО | 2017-08-10 V1.1.007 KZ |          | 🖲 Поиск    |
|                        | -                      |          | ▲ C6pac    |
| Ок                     | DHCP                   | Очистить |            |

На дополнительном мониторе выбираем режим Интерком (Дополнительный) в графе «Комнаты» к номеру 8000 дописываем -1. Если мы добавляем более одного внешнего монитора, то увеличиваем цифру, всего же в системе может быть 5 дополнительных мониторов на одну индивидуальную вызывную панель, последним добавленным монитором будет номер 8000-5. Так же в строке Мастер мы вводим IP адрес главного монитора в нашем случае 162.169.7.210 теперь адрес редактируется.

На дополнительные мониторы добавлять вызывные панели не надо, они добавляются только в главный

и он сам настраивает дополнительные мониторы. После добавления дополнительных мониторов на них необходимо активировать нужные вызывные панели на принятие вызова в разделе «Панели», по

умолчанию на всех дополнительных мониторах принятие вызова отключено. Всего же можно добавить на эти мониторы до 20-ти вызывных панелей.

В интерфейсе вызывной панели так же все они отображаются со статусами Онлайн-Оффлайн. Дополнительные мониторы не привязываются жестко к главному монитору, даже если по какой-либо причине в процессе эксплуатации главный или один из дополнительных мониторов временно будут отключены, то остальные будут продолжать принимать вызовы без них и проводить внутренние вызовы (интерком).

| True IP 🖵 🛄 |                          | 1)      |       |     |          |            |            |
|-------------|--------------------------|---------|-------|-----|----------|------------|------------|
| Комната     | 8000                     | -1      | -1    | 1   | Интерком | Q          |            |
| IP монитора | 162                      | 169     | 7     | 210 |          |            | SIP Server |
| Маска       | 255                      | 255     | 255   | 0   |          | •          | Панели     |
| Шлюз        | 192                      | 169     | 7     | 1   |          |            |            |
| Мак адрес   | 4c:12                    | :bt:4b: | 99:9b |     |          | 6          | Камеры     |
| Версия ПО   | 2017-08-10 V1.1.007_KZ.0 |         |       |     |          | @ <b>O</b> | Поиск      |
| Мастер      | 0                        | 0       | 0     | 0   |          | \$         | Сброс      |
| Ок          |                          | D       | HCP ( |     | Очистить |            |            |

## Конфигурация сети. Основные

Если требуется изменить локальный IP адрес, перейдите в раздел *«Конфигурация»* → *«Конфигурация сети»* вкладка «Основные» и смените на любой другой удобный для вашей сети. Обязательно сменив так же адрес основного шлюза на ту же подсеть!

|                       | ізывная панел                                     | I                     |             | _        |  |
|-----------------------|---------------------------------------------------|-----------------------|-------------|----------|--|
| — Конфигурация        | Основные Нас                                      | стройка FTP Настройка | регистраций | Sip порт |  |
| > Система             |                                                   |                       |             |          |  |
| > Дополнительно       | ІР адрес                                          | 192.168.7.8           |             |          |  |
| > Диспетчер устройств | Маска подсети :<br>Шлюз по-умолчанию<br>МАС адрес | 255,255,255,0         |             |          |  |
| > Конфигурация сети   |                                                   |                       |             |          |  |
| > Видео / Аудио       |                                                   | 192.168.7.1           |             |          |  |
| > Менеджер            |                                                   | 4c:11:bf:4b:ec:3f     |             |          |  |
| История               |                                                   | По умолчанию Обновить | Применить   |          |  |
| Выход из системы      |                                                   |                       |             |          |  |
|                       |                                                   |                       |             |          |  |

После устройство будет доступно по новому IP адресу.

Так же в этом разделе можно узнать МАС адрес вашего устройства в сети.

# Конфигурация сети. Настройка FTP

Первая группа параметров – настройки FTP для хранения скриншотов.

Вторая группа параметров – настройки FTP для внешних данных.

| О Тгие IP Вы                                                                                                    | зывная панел                                      | Ь Интерфе                                            | йс v5 STI             |            |   |
|----------------------------------------------------------------------------------------------------|---------------------------------------------------|------------------------------------------------------|-----------------------|------------|---|
| <ul> <li>Конфигурация</li> <li>Система</li> <li>Дополнительно</li> <li>Диспетчер устройств</li> <li>Конфигурация сети</li> <li>Видео / Аудио</li> <li>Менеджер</li> </ul> | Основные Нас<br>IP адрес<br>Порт<br>Имя<br>Пароль | тройка FTP<br>10.36.45.136<br>21<br>test<br>••••••   | Настройка регистраций | й Sip порт | 1 |
| Выход из системы                                                                                                    | IP адрес<br>Порт<br>Имя<br>Пароль                 | 10.36.45.136<br>21<br>test<br>••••••<br>По умолчанию | Обновить Применит     | Ъ          |   |

## Конфигурация сети. Настройка регистраций

Работать в режиме SIP сервера – задает режим работы вызывной панели (сервер или клиент). При установленной галочке панель работает в режиме SIP сервера и на этой вкладке менять ничего не нужно.

| Система       IP адрес       192.168.4.241         Дополнительно       Порт       5060         Диспетчер устройств       Порт       5060         Конфигурация сети       Имя       8001         Видео / Аудио       Пароль       ••••••         Менеджер       Строка для digest       ••••••         Стория       для SIP       Строка для SIP не нужен)         Логин 1 альтернативного       сервера (для SIP не нужен)       [ | онфигурация              | Основные Нас                           | стройка FTP        | Настройка регистраций           | Sip порт                              |
|----------------------------------------------------------------------------------------------------|--------------------------|----------------------------------------|--------------------|---------------------------------|---------------------------------------|
| Диспетчер устройств       Порт       5060       (1~65535)         Конфигурация сети       Имя       8001         Видео / Аудио       Пароль       ••••••         Менеджер       Строка для digest          стория                                                                                                    | Система<br>Дополнительно | IP agpec                               | 192.168.4.241      |                                 |                                       |
| Конфигурация сети         Имя         8001           Видео / Аудио         Пароль         ••••••           Менеджер         Строка для digest         ••••••           Стория         авторизации - realm (нужен         Для SIP)           Логин 1 альтернативного<br>сервера (для SIP не нужен)         Пароль 1 альтернативного<br>сервера (для SIP не нужен)         Пароль 1 альтернативного<br>сервера (для SIP не нужен)    | <br>Диспетчер устройств  | Порт                                   | 5060               | (1~65535)                       |                                       |
| Видео / Аудио<br>Менеджер<br>стория<br>виход из системы<br>Пароль Пароль ••••••<br>Строка для digest<br>авторизации - realm (нужен<br>для SIP)<br>Логин 1 альтернативного<br>сервера (для SIP не нужен)<br>Пароль 1 альтернативного<br>сервера (для SIP не нужен)                                                                                                    | Конфигурация сети        | Имя                                    | 8001               |                                 |                                       |
| Менеджер<br>стория<br>ыход из системы<br>Строка для digest<br>авторизации - realm (нужен<br>для SIP)<br>Логин 1 альтернативного<br>сервера (для SIP не нужен)<br>Пароль 1 альтернативного<br>сервера (для SIP не нужен)                                                                                                    | Видео / Аудио            | Пароль                                 | ••••               |                                 |                                       |
| авторизации - realm (нужен<br>для SIP)<br>Логин 1 альтернативного<br>сервера (для SIP не нужен)<br>Пароль 1 альтернативного<br>сервера (для SIP не нужен)                                                                                                    | Менеджер<br>тория        | Строка для digest                      |                    |                                 |                                       |
| Логин 1 альтернативного<br>сервера (для SIP не нужен)<br>Пароль 1 альтернативного<br>сервера (для SIP не нужен)                                                                                                    | ыход из системы          | авторизации - realm (нужен<br>для SIP) |                    |                                 |                                       |
| сервера (для SIP не нужен) Пароль 1 альтернативного сервера (для SIP не нужен)                                                                                                    |                          | Логин 1 альтернативного                |                    |                                 |                                       |
| Пароль 1 альтернативного                                                                                                    |                          | сервера (для SIP не нужен)             |                    |                                 |                                       |
| сервера (для SIP не нужен)                                                                                                    |                          | Пароль 1 альтернативного               |                    |                                 |                                       |
|                                                                                                    |                          | сервера (для SIP не нужен)             |                    |                                 |                                       |
| Работать в режиме SIP сервера                                                                                                    |                          |                                        | Работать в режи    | ме SIP сервера                  |                                       |
| Предупреждение: устройство должно перезагрузиться после измениния режима SIP сервера.                                                                                                    |                          |                                        | Предупреждение: ус | стройство должно перезагрузитьс | я после измениния режима SIP сервера. |
|                                                                                                    |                          |                                        | По умолчанию       | Обновить Применить              |                                       |

Если требуется панель в режиме клиента (дополнительная), следует снять галочку «Работать в режиме SIP сервера» и выставить следующие параметры:

- ІР адрес ІР адрес SIР сервера
- Порт порт регистрации на SIP сервере
- Пароль пароль регистрации на SIP сервере.

Строка для digest авторизации - realm (нужен для SIP) – выставить в значение VDP, если SIP сервером является вызывная панель и ничего не указывать, если SIP сервер на базе Астериск.

Логин1 и Пароль1 – предназначены для решений под ключ (по запросу) и в общем случае не используются. Соответственно указывать там ничего не нужно.

После применения данных настроек логин для регистрации на SIP сервере можно сменить в разделе «Дополнительно».

# Конфигурация сети. SIP порт

В данном разделе можно поменять Web порт и RTSP порт.

| Конфигурация              | Основные Нас    | стройка FTP   | Настройка регистраций                | Sip порт                 |
|---------------------------|-----------------|---------------|--------------------------------------|--------------------------|
| Система<br>Дополнительно  | <br>Web порт    | 80            | (80, 1025~65535)                     |                          |
| Диспетчер устройств       | SIP порт        | 5060          | (1~65535)                            |                          |
| Конфигурация сети         | <b>RTP</b> порт | 15000         | (15000~20000)                        |                          |
| Видео / Аудио<br>Менеджер | rtsp_port_no_   | 554           | (1~65535)                            |                          |
| тория                     |                 | Предупреждени | е: устройство перезагрузится после и | изменения этих настроек. |
| выход из системы          |                 | По умолчанию  | Обновить Применить                   |                          |

# Конфигурация сети. DDNS конфигурации

Здесь можно настроить динамический DNS (Доступен в режиме SIP сервера).

| <b>О</b> True IP Вы          | зывная панел           | Интерфейс v5 STI            |                |          |                   |
|------------------------------|------------------------|-----------------------------|----------------|----------|-------------------|
| – Конфигурация               | Основные Нас           | стройка FTP Настройка       | а регистраций  | Sip порт | DDNS конфигурации |
| > Система<br>> Дополнительно |                        | Включить                    |                |          |                   |
| > Диспетчер устройств        | Тип сервера            | NO-IP DDNS                  |                |          |                   |
| > Конфигурация сети          | Имя сервера            | dynupdate.no-ip.com         |                |          |                   |
| > Видео / Аудио              | Порт сервера           | 80                          | (1~65535)      |          |                   |
| > Менеджер<br>> IP камеры    | Адресс DDNS            | none                        | ]              |          |                   |
| > Центр сообщений            | Пользователь DDNS      | none                        |                |          |                   |
| > Настройка UPnP             | Пароль DDNS            | ••••                        |                |          |                   |
| История                      | Обновление DDNS (сек.) | 5                           | Второй (1~500) |          |                   |
| • Статистика                 |                        |                             |                |          |                   |
| Выход из системы             |                        | THO JINUS MARININ COMUBILIS | Тірименита     |          |                   |

#### Видео

При первом открытии страницы в браузере вы увидите сообщение, что на видео нет плагина, нажмите на надпись в черном окне для скачивания и установки плагина (выберите выполнить и согласитесь с настройками безопасности). Перезагрузите браузер для активации плагина. Рекомендуем использовать в качестве браузера Internet Explorer.

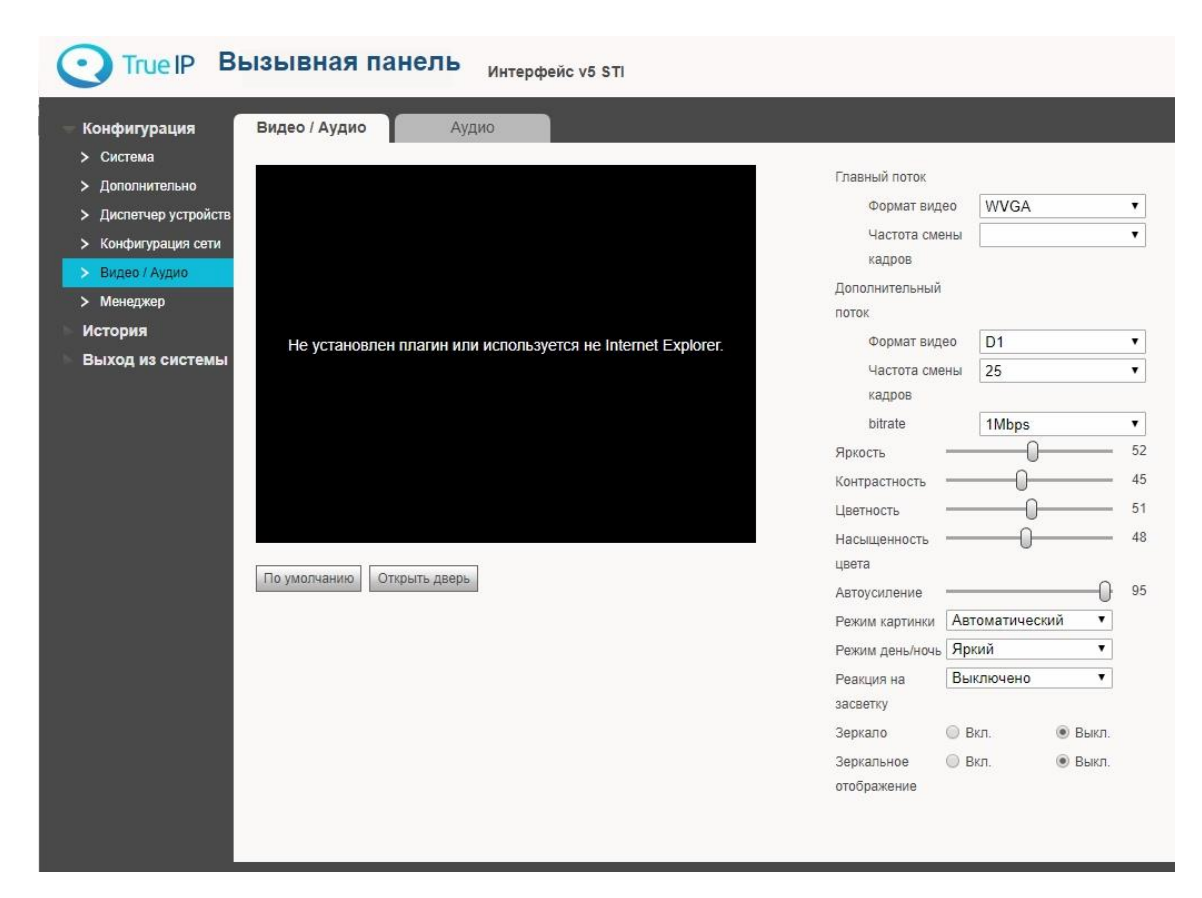

Помимо отображения видео в данном разделе можно настроить IP камеру и выбрать режимы работы датчиков. На этой странице есть возможность управления замком вызывной панели.

| (=) (=) (=) (=) (=) (=) (=) (=) (=) (=)                                                                                                    | 1.110/ Р т С 🦉 Вызывная панель TRUE-IP | <                                                                                                    | - □ ×<br>☆☆⑫ |
|----------------------------------------------------------------------------------------------------|----------------------------------------|----------------------------------------------------------------------------------------------------|--------------|
|                                                                                                    | Вызывная панель<br>Web Server v1.1     |                                                                                                    | ^            |
| <ul> <li>Конфигурация</li> <li>Система</li> <li>Дополнительно</li> <li>Диспетчер устройств</li> <li>Конфигурация сети</li> <li>Видео / Аудио</li> <li>Менеджер</li> <li>История</li> <li>Выход из системы</li> </ul> | Видео / Аудио                          | Главный поток<br>Формат видео<br>Частота смены<br>кадров<br>Дополнительный<br>поток<br>Формат видео<br>Формат видео<br>Формат вид |              |

### Сменить пароль и управление пользователями

Перейдите в раздел «*Менеджер*» и нажмите кнопку «Изменить». Здесь вы можете сменить основной пароль для входа в WEB интерфейс вызывной панели. Смену пароля производите с осторожностью, забытый пароль восстановить возможно только сбросом всех настроек устройства до заводских или это может привести к программному блокированию оборудования. В таком случае разблокирование будет производиться только в сервисном центре True IP.

|                                                                                                    | ызывная панель Интерфейс v5 STI        |                                                                                 |                                     |                 |               |
|----------------------------------------------------------------------------------------------------|----------------------------------------|---------------------------------------------------------------------------------|-------------------------------------|-----------------|---------------|
| Конфигурация                                                                                                    | Менеджер                               |                                                                                 |                                     |                 | 1             |
| <ul> <li>Cucreaa</li> <li>Допальнотельно</li> <li>Диститичер устройств.</li> <li>Конфикурация сити</li> <li>Видоо / Аздик</li> <li>Министики</li> <li>Министики</li> </ul> | i don<br>admin<br>Добакть пользователя | Soprasi<br>Adrian                                                               | Stantonen<br>admini Tiaccount       | itzenartu.<br>2 | Valteris<br>O |
| <ul> <li>с на намерая</li> <li>Центр сообщений</li> <li>Настройка UPнР</li> <li>История</li> <li>История</li> <li>Статистика</li> <li>Выход из системы</li> </ul>          |                                        | Изменить пользователя                                                           | Ξ.                                  |                 |               |
|                                                                                                    |                                        | В Савенть гароть.<br>Спарый гароть.<br>Невый гароть.<br>Постотерии<br>Заменание | admin 's account<br>Ppowers, Otwice |                 |               |

#### Добавление и управление пользователями

- 1. Имя пользователя, латинскими буквами или цифрами, например, operator
- 2. Пароль для авторизации в WEB интерфейсе
- 3. Подтверждение пароля
- 4. Замечание поле для комментариев.

| <ul> <li></li></ul>   | .110/<br>нное Сервис Справка<br>4 | م                | 👻 🖒 <i> б</i> Вызывная панель TRUE-IP | ×                |          | 合 ☆ @   |
|-----------------------|-----------------------------------|------------------|---------------------------------------|------------------|----------|---------|
| C true IP             | Вызывная панел<br>Web Server v    | <b>1Ь</b><br>1.1 |                                       |                  |          |         |
| Конфигурация          | Менеджер                          |                  |                                       |                  |          |         |
| > Система             |                                   |                  |                                       |                  |          |         |
| > Дополнительно       | Индекс                            | Имя              | Группа                                | Замечание        | Изменить | Удалить |
| > Диспетчер устройств | 1                                 | admin            | admin                                 | admin 's account |          | •       |
| Конфигурация сети     | 2                                 | user             | user                                  | user 's account  |          | •       |
| > Видео / Аудио       | 3                                 | s Добавить       | пользователя                          |                  | ×        | •       |
| > Менелжер            | Добавить пользователя             |                  | Имя                                   |                  |          |         |
| > IP ramenu           |                                   |                  | Пароль                                |                  |          |         |
|                       |                                   |                  | -                                     |                  |          |         |
| > Hagmaŭra LIPaP      |                                   |                  | Тюдтверждение                         |                  |          |         |
|                       |                                   | Груп             | пы пользователей admin                | ~                |          |         |
| история               |                                   |                  | Замечание                             |                  |          |         |
|                       |                                   |                  |                                       | 2                |          |         |
| Выход из системы      |                                   |                  | Применить                             | Отмена           |          |         |
|                       |                                   |                  |                                       |                  |          |         |
|                       |                                   |                  |                                       |                  |          |         |
|                       |                                   |                  |                                       |                  |          |         |
|                       |                                   |                  |                                       |                  |          |         |
|                       |                                   |                  |                                       |                  |          |         |
|                       |                                   |                  |                                       |                  |          |         |
|                       |                                   |                  |                                       |                  |          |         |
|                       |                                   |                  |                                       |                  |          |         |

По умолчанию создана учетная запись «admin» с логин/пароль: admin/admin

|                                       | ызывная панель Интерфей | ic v5 STI   |                  |          |         |
|---------------------------------------|-------------------------|-------------|------------------|----------|---------|
| — Конфигурация                        | Менеджер                |             |                  |          | 5       |
| > Система                             |                         | Имя Групп   | а Замечание      | Изменить | Удалить |
| <ul> <li>Хонфигурация сети</li> </ul> |                         | admin admir | n admin 's accou | unt 🤰    | •       |
| > Видео / Аудио                       |                         | user user   | r user 's accour | nt 🤰     | •       |
| > Менеджер                            | Добавить пользователя   |             |                  |          |         |
| История                               |                         |             |                  |          |         |
| Выход из системы                      |                         |             |                  |          |         |
|                                       |                         |             |                  |          |         |

Поскольку есть вероятность потери пароля, рекомендуем создать несколько учетных записей.

# Центр сообщений

Центр сообщений – можно отправлять SIP сообщения на подключенные к панели устройства (Доступно в режиме SIP сервера).

|                                                                                                    | ызывная панел                                                                | Ь Интерфейс v5 STI                                                                                             |
|----------------------------------------------------------------------------------------------------|------------------------------------------------------------------------------|----------------------------------------------------------------------------------------------------|
| Конфигурация<br>> Система<br>> Дополнительно<br>> Диспетчер устройств<br>> Конфигурация сети<br>> Видео / Аудио<br>> Менеджер<br>> IP камеры<br>> Центр сообщений<br>> Центр сообщений<br>> Настройка UPnP<br>История<br>Статистика<br>Выход из системы | Отправить сообщение<br>Срок действия<br>Отправить<br>Заголовок<br>Содержание | История сообщений          2018 - 10 - 12       23 : 59 : 59         Всем устройствам         Всем устройствам |

## История звонков

Каждый вызов регистрируется в памяти вызывной панели с указанием даты, времени вызова, номера абонента, времени разговора, а также результат (пропущен/принят).

Можно экспортировать данные в файл формата .csv

|       | Индекс | Направление | Номер квартиры | Время начала        | Время разговора | Результ |
|-------|--------|-------------|----------------|---------------------|-----------------|---------|
| онков | 1      | Входящий    | 1003           | 2018-09-27 17:05:47 | 00:08           | Приня   |
|       | 2      | Исходящий   | 1002           | 2018-09-27 13:58:55 | 00:04           | Приня   |
| ода   | 3      | Исходящий   | 1002           | 2018-09-27 13:58:24 | 00:07           | Приня   |
|       | 4      | Исходящий   | 1002           | 2018-09-27 13:58:01 | 00:00           | Пропущ  |
| стемы | 5      | Входящий    | 1002           | 2018-09-27 13:57:31 | 00:15           | Приня   |
|       | 6      | Входящий    | 1002           | 2018-09-27 13:57:16 | 00:08           | Приня   |
|       | 7      | Входящий    | 1002           | 2018-09-27 13:57:07 | 00:02           | Приня   |
|       | 8      | Входящий    | 1002           | 2018-09-27 13:56:04 | 00:02           | Приня   |
|       | 9      | Входящий    | 1001           | 2018-09-27 13:50:39 | 00:04           | Приня   |
|       | 10     | Исходящий   | 1001           | 2018-09-27 13:50:15 | 00:14           | Приня   |
|       | 11     | Исходящий   | 1001           | 2018-09-27 13:50:03 | 00:00           | Пропущи |
|       | 12     | Исходящий   | 1001           | 2018-09-27 13:49:50 | 00:04           | Приня   |
|       | 13     | Входящий    | 1001           | 2018-09-27 13:49:37 | 00:03           | Приня   |
|       | 14     | Входящий    | 1001           | 2018-09-27 13:48:41 | 00:31           | Приня   |
|       | 15     | Входящий    | 1001           | 2018-09-27 13:48:27 | 00:07           | Приня   |
|       | 16     | Входящий    | 1001           | 2018-09-27 13:48:01 | 00:06           | Приня   |
|       | 17     | Входящий    | 1001           | 2018-09-27 13:47:44 | 00:05           | Приня   |
|       | 18     | Входящий    | 1001           | 2018-09-27 13:47:37 | 00:03           | Приня   |
|       | 19     | Исходящий   | 6018           | 2018-09-26 13:58:04 | 00:05           | Принят  |
|       | 20     | Исходящий   | 6018           | 2018-09-26 12:40:49 | 00:00           | Пропущ  |

### Подключение модулей

Для подключения дополнительных модулей перейдите в «Конфигурация» → «Система» → «Макет фасада».

|                                                                                                    | ызывная панель     | Интерфейс v5 STI  |                 |              |              |  |
|----------------------------------------------------------------------------------------------------|--------------------|-------------------|-----------------|--------------|--------------|--|
| - Конфигурация                                                                                                    | Система Вызов      | и доступ Разговор | Системное время | Макет фасада | Конфигурация |  |
| <ul> <li>Система</li> <li>Дополнительно</li> <li>Диспетчер устройств</li> <li>Конфигурация сети</li> <li>Видео / Аудио</li> <li>Менеджер</li> <li>История</li> <li>Выход из системы</li> </ul> |                    | +                 |                 |              |              |  |
|                                                                                                    |                    |                   |                 |              |              |  |
|                                                                                                    | Обновить Сохранить |                   |                 |              |              |  |

Нажмите «+» и выберите подходящие модули. Затем нажмите «Сохранить» и F5.

|                                                                                                    | ЫЗЫВНАЯ ПАНЕЛЬ Интерфейс v5 ST | 1                        |                      |                                                                                                    |             |                |
|----------------------------------------------------------------------------------------------------|--------------------------------|--------------------------|----------------------|----------------------------------------------------------------------------------------------------|-------------|----------------|
| <ul> <li>Конфигурация</li> <li>Сстава</li> <li>Допознятельно</li> <li>Допознятельно</li> <li>Допознятельно</li> <li>Допознятельно</li> <li>Воцелогимр устройств</li> <li>Воцеро / Аудио</li> <li>Монеджер</li> <li>Монеджер</li> <li>Мотория</li> <li>Выход из системы</li> </ul> | Система Вызов и доступ Ра      | товор Системное время Ма | көт фасада 👔 Конфилу | paujus                                                                                                    |             |                |
|                                                                                                    |                                |                          | Отмена               | 1     2     3       4     5     6       7     6     9       4     5     9       4     5     9       4     5     9       4     5     9       4     5     9       4     5     9       4     5     9       4     5     9       4     5     9       5     7     7 | Считыватель | Биосчитыватель |
|                                                                                                    | Concerns Corpany               |                          |                      |                                                                                                    |             |                |

1. При выборе модуля с 1|3|5 кнопками номер монитора, на который будет звонить панель, при нажатии данной кнопки, вводится прямо в модуль.

| — Конфигурация                                                                                                    | Система Вызов и | 1 доступ Разговор | Системное время | Макет фасада | Конфигурация |  |
|----------------------------------------------------------------------------------------------------|-----------------|-------------------|-----------------|--------------|--------------|--|
| Система     Дополнительно     Диспетчер устройств     Конфинурация сети     Видео / Аудио     Менеджер     История     Выход из системы |                 |                   | +               |              |              |  |
|                                                                                                    | +               | $\oplus$          |                 |              |              |  |

2. При выборе модуля клавиатуры появятся расширенные настройки в разделе «Система»→ «Вызов и доступ».

| – Конфигурация                                                                  | Система Выз                                             | ов и доступ Раз                                    | овор            | Системное время            | Макет фасада | Конфигурация |  |
|---------------------------------------------------------------------------------|---------------------------------------------------------|----------------------------------------------------|-----------------|----------------------------|--------------|--------------|--|
| <ul> <li>Система</li> <li>Дополнительно</li> <li>Диспетчер устройств</li> </ul> | -<br>Время между<br>срабатыванием реле замка            | 1                                                  |                 |                            |              |              |  |
| > Конфигурация сети                                                             | Время работы реле замка                                 | 2                                                  |                 |                            |              |              |  |
| <ul> <li>&gt; Видео / Аудио</li> <li>&gt; Менеджер</li> </ul>                   | Максимальное время<br>открытой двери                    | 30                                                 | Учитые          | зать состояние дверного да | тчика        |              |  |
| История                                                                         | Код для открытия двери                                  | 1                                                  |                 |                            |              |              |  |
| <ul> <li>Выход из системы</li> </ul>                                            | Код для TI-1SR<br>Сервисный пароль                      | 2                                                  |                 |                            |              |              |  |
|                                                                                 | Новый пароль открытия<br>Подтвердить пароль<br>открытия |                                                    | П Задействовать |                            |              |              |  |
|                                                                                 | Новый пароль тревоги<br>Подтверждение пароля<br>тревоги | 1<br>1<br>7                                        | 🕑 Задейс        | твовать                    |              |              |  |
|                                                                                 | Номер для вызова<br>Автоснимок                          | 6000<br>Включить Выключить<br>По умолчанию Обновит | Приме           | нить                       |              |              |  |
|                                                                                 |                                                         |                                                    |                 |                            |              |              |  |

3. При выборе модуля отпечатков пальцев в разделе «Конфигурация» появится «Центр отпечатков», в котором заводятся отпечатки пальцев.

|                                                   | ызывная       | панель                     | Интерфейс v5 STI               |                          |                         |
|---------------------------------------------------|---------------|----------------------------|--------------------------------|--------------------------|-------------------------|
| <ul> <li>Конфигурация</li> <li>Система</li> </ul> | Хранилище отг | іечатков <mark>п</mark> ал | ьцев                           |                          |                         |
| > Лополнительно                                   |               |                            | Имя                            |                          | Номер квартиры          |
|                                                   |               |                            |                                |                          |                         |
| > Диспетчер устроиств                             |               | []                         |                                |                          |                         |
| Конфигурация сети                                 | Ввести новый  | Удалить все                | Скопировать отпечатки в память | Экспорт из памяти в файл | Импортировать отпечатки |
| > Видео / Аудио                                   |               |                            |                                |                          |                         |
| > Менеджер                                        |               |                            |                                |                          |                         |
| > Центр отпечатков                                |               |                            |                                |                          |                         |
| История                                           |               |                            |                                |                          |                         |
| Выход из системы                                  |               |                            |                                |                          |                         |

4. При выборе модуля считывателя, для заведения карт действуйте по следующему алгоритму:

Завести карты в вызывные панели можно 2-мя способами:

1) При наличии считывателя TI-USB ввести карту можно через программу TI-Concierge. С помощью этой программы также можно сохранять, редактировать и переносить карты в другие панели или другой компьютер.

2) Через WEB интерфейс вызывной панели.

2.1. Если панель в **режиме сервера** (Конфигурация сети - Настройка регистрация – стоит флажок «Работать в режиме sip сервера»):

- Перейдите в раздел «Конфигурация» - «Вызов и Доступ» и нажмите кнопку «Ввести карту»

- Приложите карту

- Введите имя держателя карты и номер офиса в котором он базируется (одну из комнат раздела «Диспетчер устройств - 8001 Список устройств»)

- Нажмите «Ок»

- Нажмите «Подтвердить ввод карты»

2.2. Если панель в режиме клиента (флаг Конфигурация сети - Настройка регистраций - снят флажок «Работать в режиме sip сервера»):

Для того чтобы завести карту необходимо перейти в раздел «Конфигурация» → «Дополнительно» и нажать кнопку «по умолчанию». После этого выбрать тип сервера Астериск и указать собственный номер

| Конфигурация                                                  | Дополнительно Конф       | оигурация устро | йства                        |                               |                |
|---------------------------------------------------------------|--------------------------|-----------------|------------------------------|-------------------------------|----------------|
| <ul> <li>&gt; Система</li> <li>&gt; Дополнительно</li> </ul>  | Номер участка            |                 | 🗌 Зад                        | ействовать                    |                |
| > Конфигурация сети                                           | Номер здания             |                 | 2 🔻                          | Ì                             |                |
| <ul> <li>&gt; Видео / Аудио</li> <li>&gt; Менеджер</li> </ul> | Номер парадной здания    |                 |                              |                               |                |
| <ul> <li>Центр отпечатков</li> </ul>                          | Номер выз. панели        | 8001            |                              |                               |                |
| История                                                       |                          |                 |                              |                               |                |
| Выход из системы                                              | Вызов в VTS ПК           | 00 • : 00 • 1   | To 23 ▼ : 5                  | 9 🔻 🔲 Включить                |                |
|                                                               | Поддержка номера здания  | Включить        | Выключит                     |                               |                |
|                                                               | Поддержка номера корпуса | Включить        | Выключит                     | ь                             |                |
|                                                               | Тип сервера              | H500            | •                            |                               |                |
|                                                               |                          | Предупреждение  | : устро <mark>йство</mark> г | ерезагрузится после изменения | этих настроек. |
|                                                               |                          | По умолчанию    | Обновить                     | Применить                     |                |

панели (8001 на фото). Нажать «Применить».

Нажмите F5 и зайдите в систему заново.

Перейдите в раздел «Конфигурация» → «Диспетчер устройств» и проверьте есть ли в первой вкладке устройство 8001. Если нет, то создайте его.

| • True IP Вызывная панель Интерфейс v5 STI   |                            |                                      |     |  |  |  |
|----------------------------------------------|----------------------------|--------------------------------------|-----|--|--|--|
| Конфигурация ≻ Система                       | Клиент выз. панели 8001-Cr | исок устройств Менеджер конфигураций |     |  |  |  |
|                                              | Основной                   | Номер выз. панели                    | How |  |  |  |
| <ul> <li>&gt; Диспетчер устройств</li> </ul> |                            | 8001                                 |     |  |  |  |
| Конфигурация сети                            | Добавить Очистить          |                                      |     |  |  |  |
| > Видео / Аудио                              |                            |                                      |     |  |  |  |
| > Менеджер                                   |                            |                                      |     |  |  |  |
| > Центр отпечатков                           |                            |                                      |     |  |  |  |
| История                                      |                            |                                      |     |  |  |  |
| Выход из системы                             |                            |                                      |     |  |  |  |

Перейдите во вторую вкладку и создайте номера комнат (квартир, офисов, коротких номеров вп), на которые будут заводиться карты. Имя и фамилии указывать не нужно - они не пригодятся, тип реестра и

| Конфигурация        | лиент выз. панели 8001-Спис | сок устройств | Менеджер конфигураций |                       |                  |                       |           |
|---------------------|-----------------------------|---------------|-----------------------|-----------------------|------------------|-----------------------|-----------|
| > Система           | Фамилия                     | Имя           | Имя                   | Позиция клиента       | Номер квартиры   | Пароль открытия двери | Тип ре    |
| Дистетуев усториств |                             |               |                       | #                     | 9901             | *****                 | put       |
| > Конфигурация сети | Добавить Очистить           |               |                       |                       |                  |                       |           |
| > Видео / Аудио     |                             |               |                       |                       |                  |                       |           |
| > Менеджер          |                             |               |                       |                       |                  |                       |           |
| > Центр отпечатков  |                             |               |                       |                       |                  |                       |           |
| История             |                             |               |                       |                       |                  |                       |           |
| Выход из системы    |                             |               |                       |                       |                  |                       |           |
|                     |                             |               | 1                     | Добавить              |                  |                       | $\square$ |
|                     |                             |               |                       | Фамилия               |                  |                       |           |
|                     |                             |               |                       | Имя                   |                  |                       |           |
|                     |                             |               |                       | 14                    |                  |                       |           |
|                     |                             |               |                       | NWH                   |                  |                       |           |
|                     |                             |               |                       | Короткий № ВП.        |                  |                       |           |
|                     |                             |               |                       | Пароль открытия двери |                  |                       |           |
|                     |                             |               |                       | Записать пароль       | •••••            | 1                     |           |
|                     |                             |               |                       | Тип реестра           | public           |                       |           |
|                     |                             |               |                       |                       |                  | ]                     |           |
|                     |                             |               |                       |                       | Применить Отмена |                       |           |
|                     |                             |               |                       |                       |                  |                       |           |

пароли так же менять не нужно.

В разделе «Конфигурация» → «Дополнительно» поменяйте тип сервера на VTNC. Нажмите «Применить».

Нажмите F5 и заново войдите в систему.

- Перейдите в раздел «Конфигурация» → «Система» → «Вызов и Доступ» и нажмите кнопку «Ввести карту»;
- Приложите карту;
- Введите имя держателя карты и номер офиса в котором он базируется (одну из комнат раздела «Диспетчер устройств 8001 Список устройств»)
- Нажмите «Ок»
- Нажмите «Подтвердить ввод карты».

|                                                                                                    | ызывная панел                                                                                                    | Интерфейс v5                                                                                 | STI      |                 |              |              |  |
|----------------------------------------------------------------------------------------------------|----------------------------------------------------------------------------------------------------|----------------------------------------------------------------------------------------------|----------|-----------------|--------------|--------------|--|
| Конфигурация Система Дополнительно Конфигурация сети Конфигурация сети Видео / Аудио Менеджер Центр отпечатков История Выход из системы | Система Выз<br>Время между<br>срабатыванием реле замка<br>Время работы реле замка<br>Максимальное время<br>открытой двери<br>Код для открытия двери<br>Код для TI-1SR<br>Номер для вызова | ов и доступ 1 2 30 1 2 6000                                                                  | Разговор | Системное время | Макет фасада | Конфигурация |  |
|                                                                                                    | Автоснимок                                                                                                    | <ul> <li>Включить Выкли</li> <li>Считать карту</li> <li>По умолчанию</li> <li>Обн</li> </ul> | очить    | нить            |              |              |  |

#### Запись видео на сетевые регистраторы

В настоящее время True IP без нареканий работает с такими системами как Trassir, ITV | AxxonSoft, Линия, VideoNet, регистраторами Hikvision, RVI, Falcon Eye. Видео в цифровом формате в виде RTSP потока IP качества.

Для добавления регистраторов Hikvision, RVI и Falcon Eye достаточно выбрать автопоиск и добавить найденные устройства, далее следуя инструкции по настройки записи на ваш регистратор.

Техническую возможность 100% работоспособности с какой-либо видеозаписывающей системой уточняйте в службе поддержки True IP или у производителя с запросом «Возможность подключения камеры по RTSP потоку», как правило многие черно-китайские бренды и ребренды в России не реализуют эту возможность добавления камер.

#### Для всех остальных систем в ручную вписывается RTSP строчка:

На главный канал: rtsp://192.168.1.110:554/cam/realmonitor?channel=1&subtype=0

С авторизацией по ссылке: rtsp://admin:admin@192.168.1.110:554/cam/realmonitor?channel=1&subtype=0

И дополнительный: rtsp://192.168.1.110:554/cam/realmonitor?channel=1&subtype=1

C авторизацией по ссылке: rtsp://admin:admin@192.168.1.110:554/cam/realmonitor?channel=1&subtype=1

#### Пример добавления камеры в ПО Линия:

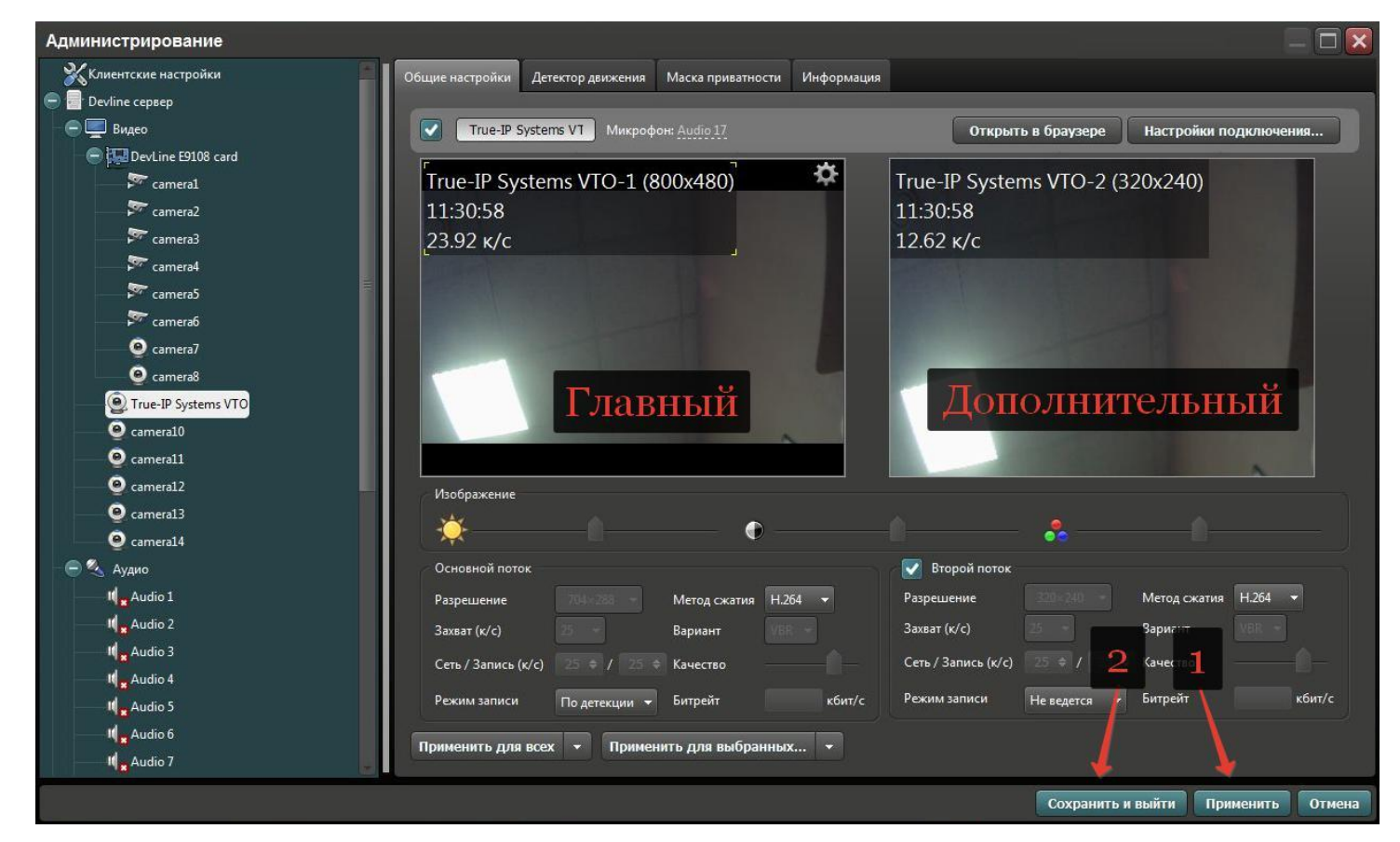

На скриншоте видно как камера добавлена и имеет 2 потока, например первый 800х480 пишется в архив, второй 320х240 отображается в сетке камер и по нему же будет срабатывать программный модуль для детектора движения, что довольно упрощает работу процессора сервера. Для сравнительной характеристики 20 вызывных панелей с использованием детектора движения от ПО Линия потребует процессора серии i3 от Intel и 4гб оперативной памяти. Без использования детектора и на постоянной записи видео, вызывных панелей может быть больше в 2 раза на аналогичных характеристиках ПК под сервер.

| Подключение к IP-камере                             |                                                   |  |  |  |  |  |  |
|-----------------------------------------------------|---------------------------------------------------|--|--|--|--|--|--|
|                                                     | Найти камеры                                      |  |  |  |  |  |  |
| Протокол                                            | RTSP 🔸                                            |  |  |  |  |  |  |
| Адрес                                               | rtsp://admin:admin@192.168.1.110:554/cam/realmoni |  |  |  |  |  |  |
| Порт                                                | UDP O TCP                                         |  |  |  |  |  |  |
| Имя                                                 | admn Konupuon oto na ootunuu ha notou             |  |  |  |  |  |  |
| Пароль                                              | попируем сюда ссылку на поток                     |  |  |  |  |  |  |
| Источник                                            | 0 🔶 Тоже в ручную                                 |  |  |  |  |  |  |
| 💽 Включ                                             | 💽 Включить второй поток                           |  |  |  |  |  |  |
| Автоп                                               | 🔘 Автополучение ссылки                            |  |  |  |  |  |  |
| RTSP rtsp://admin:admin@192.168.1.110:554/cam/realm |                                                   |  |  |  |  |  |  |
| 🔘 Перек                                             | 🔘 Перекодировать источник                         |  |  |  |  |  |  |
| Audio                                               |                                                   |  |  |  |  |  |  |
| 🔘 Автоп                                             | 🔘 Автополучение ссылки                            |  |  |  |  |  |  |
| RTSP                                                |                                                   |  |  |  |  |  |  |
|                                                     |                                                   |  |  |  |  |  |  |
|                                                     | Принять Отмена                                    |  |  |  |  |  |  |

Во вкладке IP канала нажмите на кнопку настроить канал и откроется окно с настройками Подключение к IP камере.

На скриншоте показано как правильно добавлять потоки: Выбираем протокол: **RTSP.** В поле адрес добавляем ссылку главного потока с вызывной панели с авторизацией! Тип порта: **TCP.** 

Для облегчения жизни сервера, поставьте галочку на использование второго потока и в ручную впишите ссылку на дополнительный поток, так же добавив после **rtsp:**// имя пользователя и пароль через знак :, и конечным значением будет знак @.

#### Пример добавления в ПО Trassir:

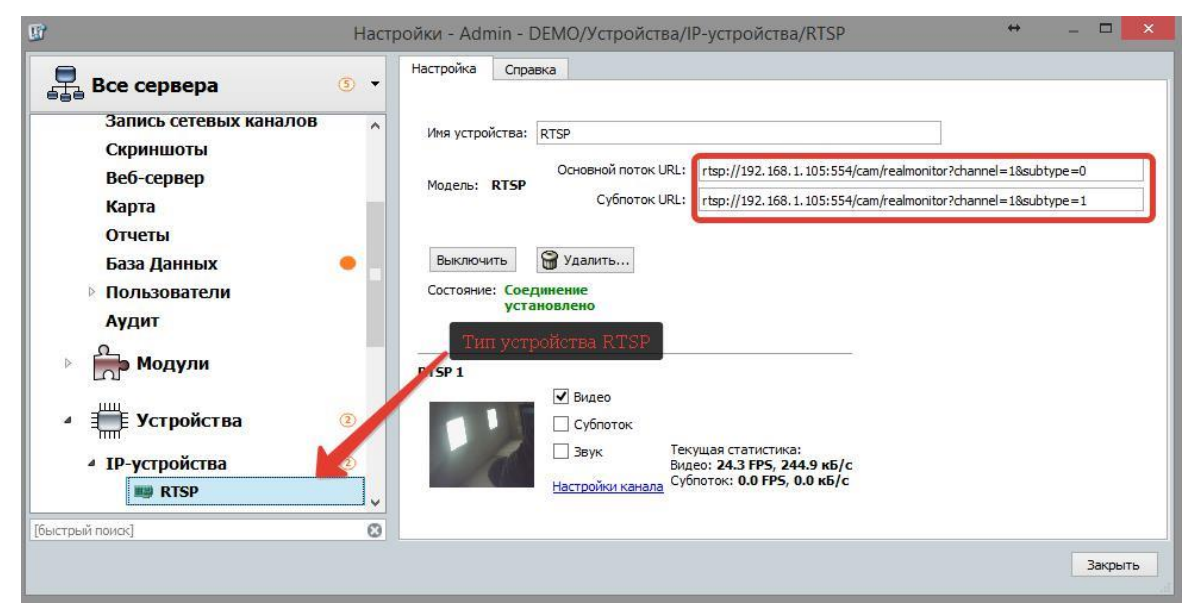

На всех версиях программного комплекса Trassir можно добавить вызывные панели по RTSP строчке, для этого на главном экране перейдем в раздел Настройки, в списке слева выбираем наш сервер и переходим в раздел Устройства, далее в IP устройства.

В нижней части экрана выбираем добавить в ручную и в списке производителей находим в самом низу тип RTSP, после чего откроется экран, тот который вы видите на скриншоте выше, сейчас добавлена вызывная панель без авторизации по RTSP (как в примере у Линии) Trassiry этого не требуется, в поле основной поток добавляем строчку на главный, субпоток - дополнительный. Можно субпоток оставить пустым, в этом случае отображаться в сетке камер и при индивидуальном просмотре будет только главный.

## Заметки пользователя

#### Заметки пользователя

## Контактная информация

Контактные данные монтажной организации:

True IP

Санкт-Петербург, 8 (812) 2411751 с 9:30 до 18:00 с пн по пт

sale@true-ip.ru - Отдел продаж (доб. номер 100)

support@true-ip.ru - Тех. поддержка (доб. номер 404)

kvk@true-ip.ru – Крыжановский Константин (директор по развитию)

Санкт-Петербург, Митрофаньевское шоссе, д.5е